#### 折りたたみ式Bluetoothキーボード SANWA 取扱説明書

SKB-BT16BK

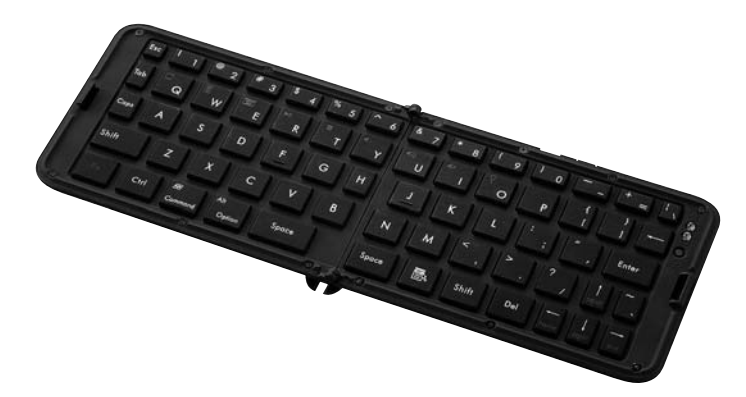

### 対応機種

HIDプロファイルに対応したBluetooth機器、スマートフォン、タブレットPC

#### 対応OS

iOS 6·5·4.3·4.2·4.1·4.0、Windows 8·7·Vista·XP Android Ver.2.3以降 Ver.3.0以降

※Windowsのパソコンやアンドロイド機器でご使用の場合、英語配列となります。

| 最初に<br>ご確認<br>ください 内容        | <ul> <li>●キーボード本体</li></ul>    |
|------------------------------|--------------------------------|
| 最初に<br>ご確認<br>ください<br>内<br>容 | <ul> <li>●充電用USBケーブル</li></ul> |

本取扱説明書の内容は、予告なしに変更になる場合があります。 最新の情報は、弊社WEBサイト(http://www.sanwa.co.jp/)をご覧ください。

デザイン及び仕様については改良のため予告なしに変更することがございます。 本書に記載の社名及び製品名は各社の商標又は登録商標です。

サンワサプライ株式会社

### 1.はじめに

このたびは、折りたたみ式Bluetoothキーボード「SKB-BT16BK」をお買い上げいただき誠にありがとうございま す。本製品は、最新のBluetoothテクノロジー採用のワイヤレス日本語キーボードです。

- ※本製品をご使用になる前に必ずこの取扱説明書をよくお読みください。
- ●本書の内容を許可なく転載することは禁じられています。●本書の内容についてのご質問やお気づきの点がございましたら、お買い求めの販売店または弊社までご連絡 ください
- ○本書の内容については予告なしに変更することがございます。
  ●本書の内容については予告なしに変更することがございます。

### 2.取扱い上のご注意

- ●航空機内では、計器に影響を及ぼす可能性があるのでご使用にならないでください。 ●本製品は電気で動作しておりますので、発火する恐れがあります。万一煙が出たり変なにおいがした場合は、 本製品及び接続しているコンピュータや機器の電源を切り、お買い上げの販売店又は、弊社までご連絡ください。 ●本製品の外装を傷つけたり、分解しないでください。
- ▲ 故障や感電の原因となることがあります。
   ●本製品内部に液体、金属などの異物が入らないようにしてください。
   ▲ 感電や火災、故障の原因となることがあります。
- ●本製品に強い振動や衝撃を与えないでください。
   ▲故障・破損などの原因となることがあります。
- ●本製品を水分や湿気の多い場所、直射日光の当たる場所、ホコリや油煙などの多い場所、車中や暖房器具のそばなどの高温となる場所に設置したり、保管しないでください。
  ▲故障・感電などの原因となることがあります。
- ー 本製品を重ねて設置したり、本製品の上に重いものを置かないでください。 ▲火災や故障の原因となることがあります。 ●本製品は不安定な場所に設置したり、保管しないでください。

- ◆本製品を使用中に発生したデータやプログラムの消失についての保証はいたしかねます。
   ◆本製品を使用中に発生したデータやプログラムの消失についての保証はいたしかねます。
- ●本製品のお手入れをする場合には、ベンジンやシンナーなどの揮発性有機溶剤が含まれているものは使用し ないでください。
- ▲表面を痛めたり、故障の原因になることがあります。固くしぼった布などで水拭きしてください ▲表面を補めごり、故障の原因になることかめります。自くいようごにねることがねとしてたさい。
  ●本製品は医療機器、原子力設備や機器、航空宇宙機器、輸送設備や機器などの人命に関わる設備や機器、及び高度な信頼性を必要とする設備や機器やシステムなどへの組込みや使用は意図されておりません。これらの用途に本製品を使用され、人身事故、社会的障害などが生じても弊社はいかなる責任も負いかねます。
  ●本製品は日本国内用に作られております。日本国外の規格等には準拠しておりません。

## 3.本製品を使用する際の注意

#### 本製品は24GHz周波数帯域を使用しています

中安山にはこーマリーに同族な市場を設けりくである。 Bluetoothは2.4GHZ無線機器や無線LAN機器と同じ周波数帯域であり、同じ周波数帯域を使用する他の機 器に影響を与えることがあります。

この機器の使用周波数帯域は2.4GHz帯です。この周波数では電子レンジ等の産業・科学・医療機器のほか 他の同種無線局、工場の製造ライン等で使用されている免許を要する移動体識別用の構内無線局、免許を 要しない特定小電力無線局、アマチュア無線局等(以下「他の無線局」と略す)が運用されています。

1.この機器を使用する前に、近くで「他の無線局」が運用されていないことを確認してください -、この機器と「他の無線局」との間に電波干渉が発生した場合には、速やかにこの機器の使用チャンネ 2 7. ルを変更するか、使用場所を変えるか、又は機器の運用を停止(電波の発射を停止)してください。

### 4.健康に関する注意

マウスやトラックボール、キーボードを長時間操作すると、手や腕や首、肩などに負担が掛かり痛みや痺れを感じ ることがあります。そのまま操作を繰り返していると、場合によっては深刻な障害を引き起こす恐れがあります。 マウスやキーボードを操作中に身体に痛みや痺れを感じたら、直ちに操作を中止し、場合によっては医師に相談 してください

また日常のコンピュータ操作では定期的に休憩を取り、手や腕や首、肩など身体に負担が掛からないように心が けてください

#### 5.快適な使用方法

- ●手首はまっすぐにのばし、指は少し曲げた状態にする。 ●手はキーボード上で肘に対して少なくとも90°になるようにする。 ●肩に力を入れたり、肩をすくめず、余分な力を入れない。 ●15分間タイプする度に、1~2分休憩をとってください
- 頂や町を外りする度に、「~と方体態をこうくくにさい。
   腕や肘を休めるため、手置き台(リストレスト)や肘付椅子の借力をしてください。
   画面を見るときは、心持ち目線が下がるように椅子の高さを調節してください。
   ●窓より少なくとも2mは離れて、自然光の入ってくる場所で、画面のコントラストを調節してください。画面にはフィルタを装着することをオススメします。

### 6.内蔵バッテリーの充電方法

本製品側面のコネクタを付属のUSBケーブルでパソコンなどの電源を供給できるUSBポートに接続してくださ い。自動的に充電が開始されます。充電中はキーボード部右上の充電LEDが点灯します。(通常充電時間:4時間)

### 7.受信距離

Bluetoothドングル・Bluetooth機器とキーボード受信距離は最大約10mです。 (障害物のない、直線距離の環境において)

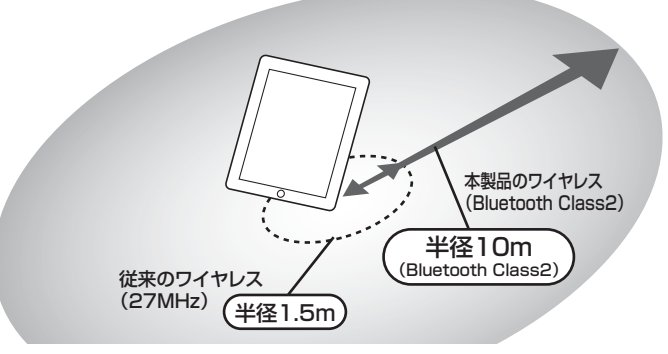

※ただし、金属製の机など電波障害のおこりやすい環境でのご使用の場合、 受信距離が短くなる場合があります。

### 8.特長

- ●コンパクトに折りたたんで持ち運べる。 ワンタッチで開けることができる折りたたみ式の ーボードで、使用する時以外は畳んだ状態でコ ンパクトに持ち運べます。
- ●バッテリー内蔵。USBポートから充電可能。 バッテリーが内蔵されているので繰り返し 充電して使用できるエコ設計になっています。 付属のUSBケーブルでパソコンに繋ぐだけで手 軽に充電できます。

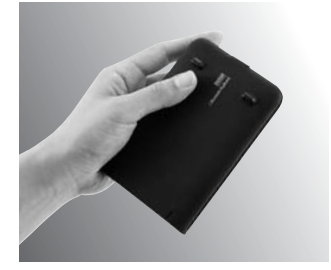

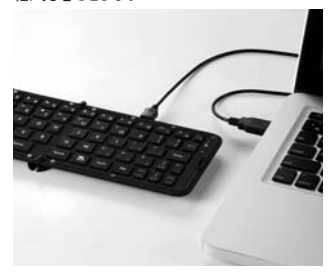

●便利なショートカットキー搭載

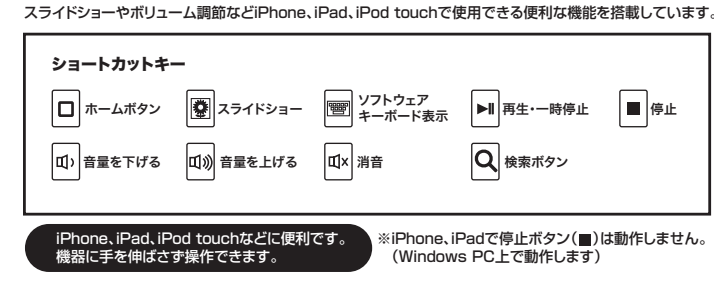

- ●スマートフォン対応 Bluetooth HIDプロファイル対応のスマートフォン で使用できます。
- ●ホームボタン搭載 iPhoneやiPadなどのホーム画面へ移動できる ホームボタンを搭載しています。

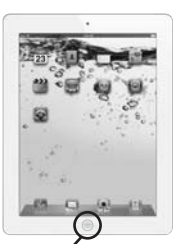

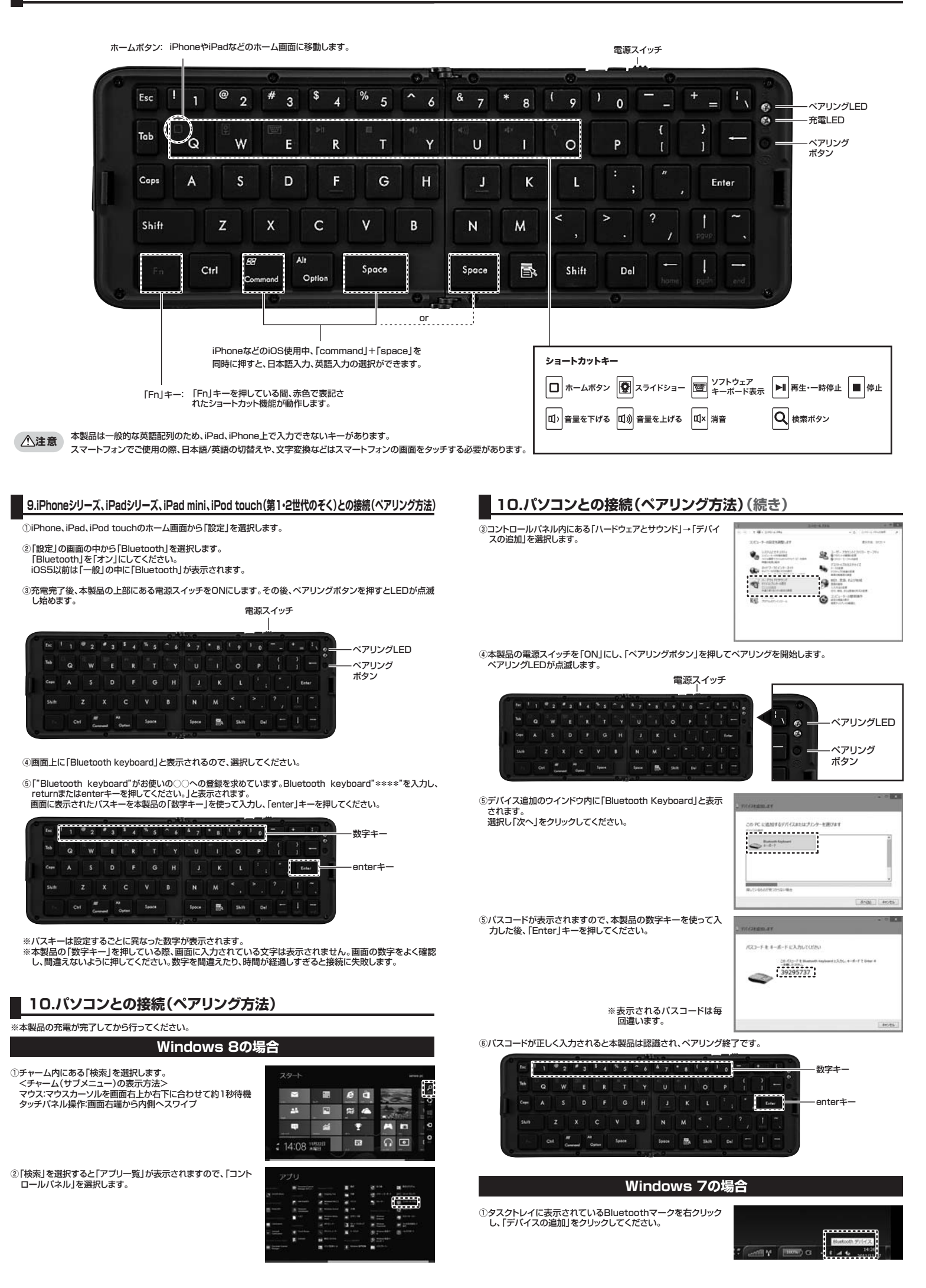

#### ■ 10.パソコンとの接続(ペアリング方法)(続き) 10.パソコンとの接続(ペアリング方法)(続き) ②本製品の電源スイッチを「ON」にし、「ペアリングボタン」を押してペアリングを開始します。 ペアリングLEDが点滅します。 ②デバイスの追加画面が表示されます。 電源スイッチ Ren ----\*\* ペアリングLED 00 -ペアリング ボタン Space 👼 Sait Dat ③画面上の「エクスプレスモード(おすすめ)(E)」にチェックが 入っていることを確認し、次へをクリックしてください。 ANN DECK あしい 単和の おおウィザード ③本製品の電源スイッチを「ON」にし、「ペアリングボタン」を押してペアリングを開始します。 ペアリングLEDが点滅します。 Bartanieller Bernet, Gerrarter (700), Biller Stat, Bartaniel V. (700), Biller Bern TR Flatter (B. C. C. P. (700) 7752 (Bern Schlatz, Biller), 電源スイッチ ..... CINTER-FRYMPID 0 1 2 43 4 55 6 47 51 510 MARCHINE THE INC. ペアリングLED 6 6 ペアリング 出し (11)(日) (4+2世) ボタン ④本製品が正しく検出された場合、デバイス名の所に 「Bluetooth Keyboard」と表示されますので選択し、「次へ」 TIL42039 をクリックしてください。 ④デバイス追加のウインドウ内に「Bluetooth Keyboard」と表示さ れますので、クリックしてください。 ..... Contract Sector C Reg D (RUD 3/00) 4+285 ⑤パスキーが表示されますので、本製品の数字キーを使って入力 er - Bluetooth 241974 er - Bluetooth (スキュリティ) Bluetooth (スキー (PBロード) 22(15 日参のキーボードで、上記(スキーとへのふか) ひきかん ひのこく した後、「Enter」キーを押してください。 4 1曲デバイ AND DECKA Bluehooth デバイスアドレス 00190 Bluehooth デバイスを Bluetoo ⑥パスコードが表示されますので、本製品の数字キーを使って入 力した後、「Enter」キーを押してください。 600 ※表示されるパスキーは毎回違います。 ※パスキーを入力した際、入力された文字は画面に表示されません。 58899635 B \* 2 \* 3 \* 4 \* 5 ^ 6 4 7 \* 8 ( 9 ) 0 - 数字キー 203-F03/MR. Eller #-. [00]. #2: Enter enter‡ ٧ TARA-03-FOLDER Shift ※表示されるパスコードは毎回違います。 ⑥パスキーが正しく入力されると本製品は認識され、ペアリング oth設定 - OX 1 3 1 1 1 1 • 8 0 後了です。 正常に認識された場合、Bluetooth設定画面上に「Bluetooth 数字キ () Bi Keyboard」が表示されます。 enter# x N м o. 1440 Inter Shih ⑥パスコードが正しく入力されると本製品は認識され、ペアリン グ終了です。 **●** IF44... × A/FR In Lange Windows で構成ドライバーを発起さてあり、点側に応じてそれらき インストールします、デバイスが構成できるようになる形に、この 別点の次でを始たなinitになられ、場合があります。 2 このデバイスのインストールが高しく有了したことを発信するに は、1911年ストプリンタートでこのデバイスを参加してくどうい。 IVT製 BlueSoleil 使用時 IVT社製BlueSoleilを搭載した機器を使って本製品を動作させ るときの設定方法を説明いたします。(ソフトのバージョンにより tooth Placesを探索する(X) 若干表示が異なる場合があります) クラシックビューの表示(型) マイデバイスのプロパティ(M) <Bluetooth Places を使用する場合> Bluetoothをオフにする(T) ①タスクトレイのBluetoothアイコンを右クリックし、 C-NC KANA [Bluetooth Placesを探索する]をクリックしてください。 TOSHIBA製 Bluetooth Stack使用時 ②本製品の電源スイッチを「ON」にし、「ペアリングボタン」を押してペアリングを開始します。 ペアリングLEDが点滅します。 弊社製MM-BTUD~等のTOSHIBA社製 Bluetooth Stackを 電源スイッチ Bluetooth設定(B) って本製品を動作させる時の設定方法を説明いたします。(ソフ 使 トー・ションシントル・メチョート () トのバージョンにより若干表示が異なる場合があります) リモートカメラ(R) 新しい接続の追加(C) .... ペアリングLED タスクトレイのBluetoothアイコンを右クリックし、 「Bluetooth設定」を選択し、「新しい接続」をクリックしてくだ デバイスプロパティ&セキュリティ(D)... ペアリング サービスプロパティ(S). さい。 ボタン 5 ヘルプ(日) 終了(E) ③「デバイスの検索」をダブルクリックします。画面上に 「Bluetooth Keyboard」が表示されるのでそれをダブルク 157 -----Bluetooth試算 リックします。 <クラシックビュー表示の場合> 本製品のペアリングを開始し、「デバイスの検索」をダブルクリックします。 ウインドウ中心にあるオレンジの丸をダブルク ウインドウ上部のマウスのアイコンをダブル リックするとキーボードマークが表示されます。 クリックします。 .....

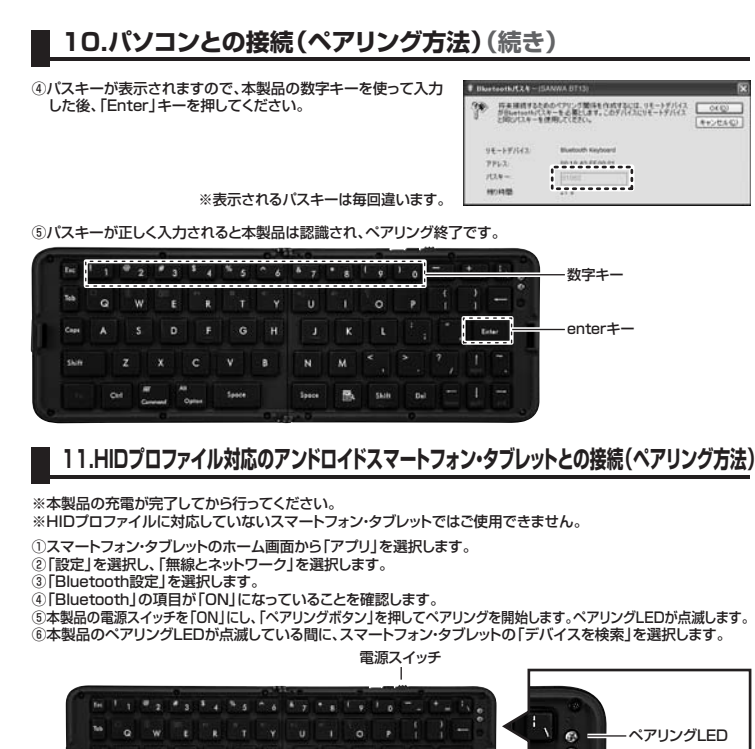

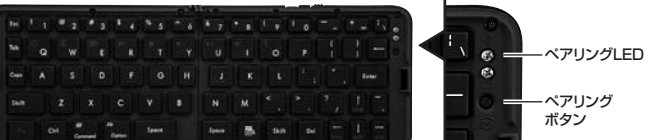

⑦画面上に「Bluetooth Keyboard」と表示されますので、選択してください。

⑧「Bluetoothのペア設定リクエスト」または「Bluetoothペアリングの要求」が表示されます。

#### ペアリングコードが画面に表示されている場合

「Bluetooth Keyboardをペア設定するには、「\*\*\*\*」と入力してから、ReternキーまたはEnterキーを押します」と 表示されます。「\*\*\*\*」の数字部分を本製品の「数字キー」を使って入力した後、「Enter」キーを押してください。

#### ペアリングコードが画面に表示されていない場合

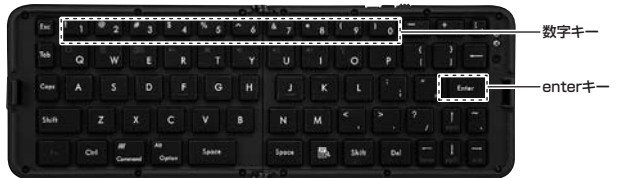

⑧パスコードが正しく入力されると本製品は認識され、ペアリング終了です。

#### 12.キーボードの使用方法

●Bluetoothの設定画面が以下の表示の時、キーボードは使用できます。

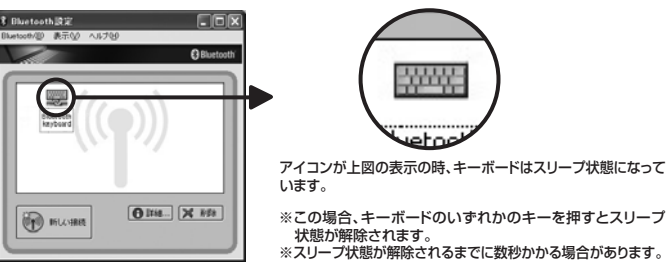

#### 13.Q&A

- Q.キー入力ができない。 A.本製品はキーボード入力後10分でスリーブモードに入り、Bluetoothの通信を切断します。 再接続する際は、通信が切断された状態でキー入力を行うと再びキー入力が可能となります。 再接続には5~30秒程度の時間がかかります。
- Q.Bluetooth内蔵パソコンで本製品が動作しない。

A.Bluetoothは互換性の問題により動作しない場合があります。 その場合、弊社製USB Bluetoothレシーバーをご使用ください。

- Q.本製品を使用すると、Bluetooth機器の音声が途切れる。 A.本製品とBluetooth対応のヘッドホン・ヘッドセット・スピーカーなどの音楽、音声機器を同時に使用した場合、 音楽や音声が途切れる場合があります。
- Q.パソコン起動時にパスワード・ユーザー名が入力できない。
- ペパンコンの電源を切断すると、Bluetoothの通信が切断されます。再接続する際は、通信が切断された状態でキー入力を行うと再びキー入力が可能となります。キー入力が可能になるまで数分かかることがあります。
- Q Bluetoothの接続に失敗する
- A.Bluetoothの設定画面から本製品を一度削除し、再接続を行ってください。
- Q.Bluetoothアダプタを抜き差しした後、キーボードが動作しない A.Bluetoothアダプタを抜いて、接続しなおした後Bluetoothの通信が確立するまで20秒程度かかる場合が あります。
- Q.Bluetooth搭載携帯電話で本製品を使用できない
- A.Bluetooth者戦の場合でも、HIDプロファイル(入力機器プロファイル)を持たない携帯電話で本製品を使用することはできません。詳しくは各携帯電話メーカーにお問合わせください。
- Q.iOSでペアリングが失敗する。 A.ごくまれにペアリングに失敗する場合があります。本製品の電源を一度オフにして、再度ペアリング操作を行 ってください。

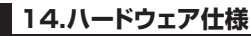

| -                           |                                                                         |  |  |
|-----------------------------|-------------------------------------------------------------------------|--|--|
| 対応機種                        | iPhone 5·4S·4·3GS、iPad(第1~4世代)、iPad mini、iPod touch                     |  |  |
|                             | (第1、第2世代をのぞく)、Windows搭載(DOS/V)パソコン                                      |  |  |
| 対応OS                        | iOS6·5·4.3·4.2·4.1·4.0、Windows 8·7·Vista·XP、Android Ver.2.3以降 Ver.3.0以降 |  |  |
| 付属品                         | 充電用USBケーブル、取扱説明書                                                        |  |  |
| <キーボード仕様>                   |                                                                         |  |  |
| キー数・キーピッチ                   | 66‡18mm                                                                 |  |  |
| バッテリー寿命                     | 連続使用30時間                                                                |  |  |
| サイズ                         | 開いた状態/W260×D90.5×H10mm                                                  |  |  |
|                             | 閉じた状態/W133×D90.5×H20mm                                                  |  |  |
| 対応機種                        | HIDプロファイルに対応したBluetooth機器、スマートフォン、タブレットPC                               |  |  |
| 重量                          | 約170g                                                                   |  |  |
| <bluetooth仕様></bluetooth仕様> |                                                                         |  |  |
| 適合規格                        | Bluetooth Ver.3.0                                                       |  |  |
| 伝送方式                        | FHSS                                                                    |  |  |
| 周波数変調方式                     | GFSK                                                                    |  |  |
| 通信距離                        | 最大約10m(使用環境により異なります)                                                    |  |  |

※アンドロイド機器でご使用の場合、アンドロイド機器がBluetoothプロファイルに対応している必要 があります。

※Windows PCやアンドロイド機器でご使用の場合、英語配列となります。 ※機種により、印字された文字と入力される文字が異なる場合があります。

Class 2

### 15.ハードウェア環境チェック

送信出力

製品には万全を期しておりますが、万一故障が発生したり、動作上の不具合がございましたら、保証書 の所定の項目をご記入していただくと共に、下記のチェック欄も合わせてぜひご記入ください。より適切 より速く対応させていただくためには、お客様のパソコン利用環境を把握する必要があります。ぜひ ご協力ください。

| パソコン機種            | メー | -カー | -名 | (        | ) |   |
|-------------------|----|-----|----|----------|---|---|
|                   | 型  |     | 番  | (        | ) |   |
|                   | С  | Р   | U  | (        | ) |   |
| 0 S               | (  |     |    |          |   | ) |
| 同時に使用して<br>いる周辺機器 |    |     |    |          |   |   |
| 接続概略図             |    |     |    |          |   |   |
| 故障・不具合の頻          | 度  |     |    | いつも ・ 時々 |   |   |

(例:3日間に1回)

#### 故障・不具合の現象

(例:特定の『A』キーの入力ができない。)

故障・不具合の発生条件 いつも ・ この条件のとき (例:特定のアプリケーション「〇〇〇」を使用した時)

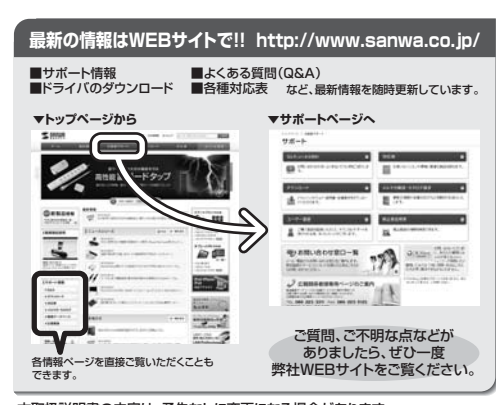

本取扱説明書の内容は、予告なしに変更になる場合があります。 最新の情報は、弊社WEBサイト(http://www.sanwa.co.jp/)をご覧ください。

# サンワサプライ株式会社

- 回山サブライヤンターノ〒700-0825 回山県岡山市北区田町1-10-1 TEL086-223-3311 FAX.086-223-5123 東京サブライセンター / 〒140-8566 東京都品川区南大井6-5-8 TEL.03-5763-0011 FAX.03-5763-0033 無示りシイビシクト/140-8086 東京都面川区南(カイア6-3-8) 株開営業所/7060-0807 札幌市北区北条西5丁目ストークマジョン札幌 116-3375 圧し011611-3455 FAX011-7166990 仙台営業所/7453-0015 名古屋市中村区権町16-7カジヤマビル 天阪営業所/7453-0015 名古屋市中村区権町16-7カジヤマビル 天阪営業所/7532-0003 大阪市淀川区宮席4-1-45新大阪/17F代ビル 116L0663955315 FAX0624955315 福岡営業所/7812-0012 福岡市博多区博多駅中央街8-20第2博多相互ビル 1502-471-6721 FAX092471-6721

2013.1現在

13/01/KIDaSz